# 5329 com www.sharmyisa&meour آموزش ريپورت نمره آزمون GRE در www.sharifvisa24.com WW.Shariwisa.com www.shariwisa24.com www. www.shariwisa24.com www.shariwisa24.com www. www.sharifvisa24.com www.sharifvisa2. www.shanifyisa24.com/www.shanifyis shanny sharify sa24.com www.sharify.sa24.com

om www.sharifyisaka.com

www.sharifyisa24.com/w/

rifvisa24.com www.stante

A.com www.sharifyIsak4.cc

sin saza.com www.shar

WIN

w.sh

larif

in w

com

Musharifyisa24.com.www.

4.00

sha

W.S

alifi

visa

.com www. www.sharmvise -m www.stren www.sname -ifvisa24.com com www. cyisa24.com -224.com w \*\* www.shame در روز آزمون جی آر ای می توانید ۴ دانشگاه برای ریپورت نمرات، به صورت رایگان انتخاب نمایید. اما برای گزارش اضافی نمرات جی آر ای که پس از این تاریخ انتخاب می شوند باید مبلغ ۲۷ دلار آمریکا به ازاع هر دانشگاه پرداخت نمایید. گزارش رسمی نمرات GRE جنرال شما تقریبا ۱۳ روز پس از آزمون به دانشگاه های مورد نظر فرستاده می شوند. معمولا ارسال پستی بین ۷ تا ۱۰ روز در امریکا به طول می انجامد. در مورد ریپورت اضافی نمرات جی آر ای GRE General & Subject، پس از پرداخت هزینه ۲۷ دلار بین ۴ تا ۷ روز کاری نمرات شما به دانشگاه مورد نظر ارسال می گردد. Lovisnisa24.com w ww.sharifyisa24. com www.sharifwls sisuisa24.com www - www.sharifvisa. a www.sharifyisa.c visuisa24.com wy ica24.com www. a com www.sharr

4 V

501

A.C

SI

NN

cli

VIE

ANA

a st

A.C.

arifvisa24.co

ww.shari

2

N

N

5

3

N

S

## قدم اول : در ابتدا به سایت شریف ویزا 24 رفته و یک پروفایل برای خود ساخته و با استفاده از منوی افزایش موجودی اقدام به افزایش اعتبار کنید arifyisaa

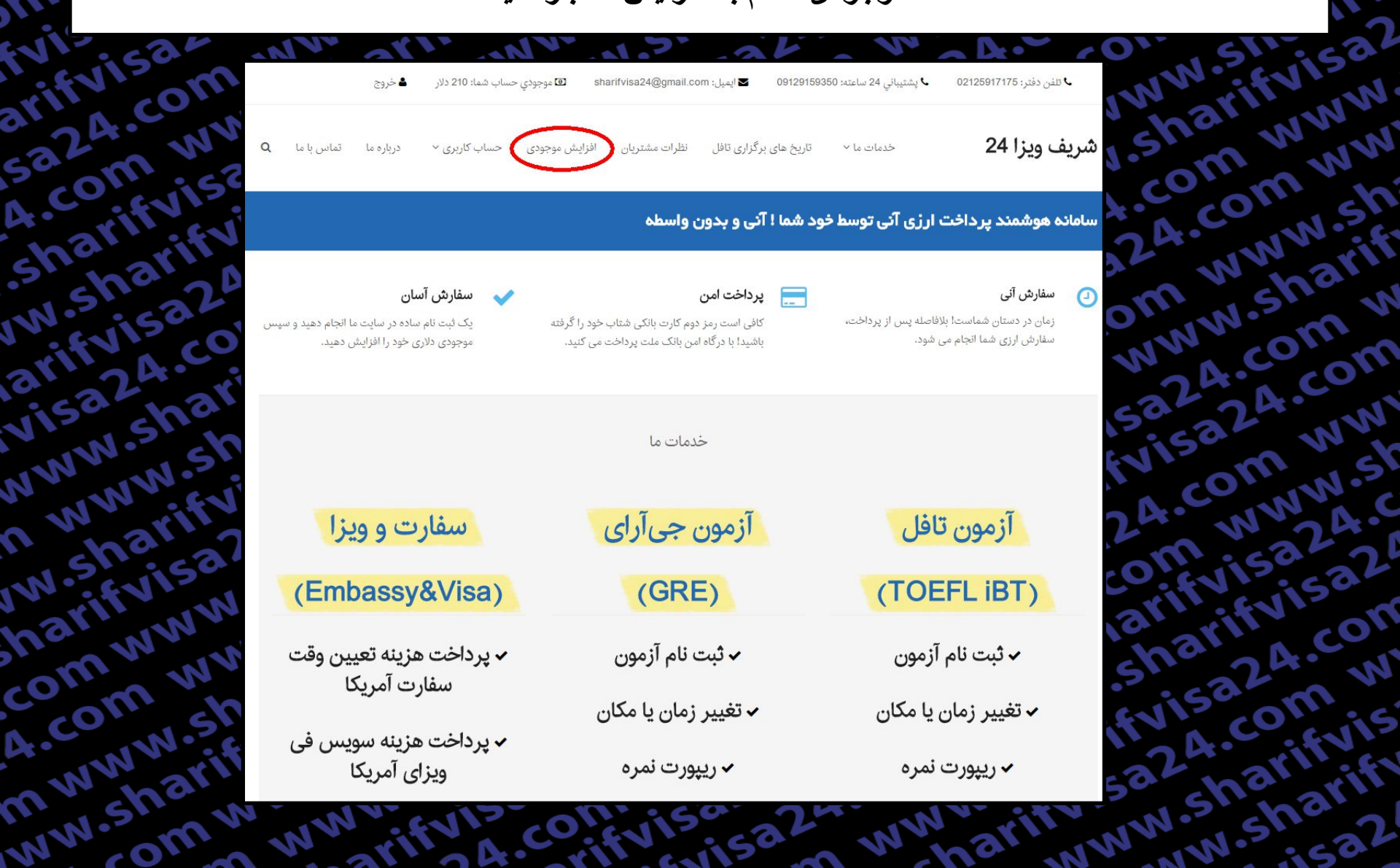

قدم دوم : در این مرحله برای افزایش موجودی حساب کاربری خود اقدام کنید

AN 631

**MANTA** 

RATE

1.00

**CI** 

rifvisaz

2725

IST

RC

111

TIT

arifyisa

A.CO

| 7 11     | ون جی آر ای                    | آزم        | زمون تافل         | Ĩ          |                          | SEVIS.  |
|----------|--------------------------------|------------|-------------------|------------|--------------------------|---------|
| 24.00    | لینک پرداخت ریالی              | مبلغ دلاری | لینک پرداخت ریالی | مبلغ دلارى | نوع سفارش                | ATTNW   |
| a cm v   | افزایش موجودی                  | 205        | افزایش موجودی     | 210        | ثبت نام آزمون            | m m     |
| .co.fvls | افزایش موجودی                  | 50         | افزایش موجودی     | 60         | تغییر زمان یا مکان آزمون | COLLE   |
| narit    | افزایش موجودی                  | 27         | افزایش موجودی     | 19         | ريپورت يک نمره           | NWAY    |
| 1.51,522 | افزایش موجودی                  | 54         | افزایش موجودی     | 38         | ريپورت دو نمره           | N.Sho   |
| ifvis.cr | افزایش موجودی                  | 81         | افزایش موجودی     | 57         | ريپورت سه نمره           | com     |
| 532 33   | افزایش موجودی                  | 108        | افزایش موجودی     | 76         | ريپورت چهار نمره         | 24.00   |
| W.5151   | افزایش موجودی                  | 135        | افزایش موجودی     | 95         | ريپورت پنج نمره          | a w     |
| NWW.5    | افزایش موجودی                  | 162        | افزایش موجودی     | 114        | ريپورت شش نمره           | OWN     |
| Warn     | افزایش موجودی                  | 189        | افزایش موجودی     | 133        | ريپورت هفت نمره          | W 220   |
| Stris'   | افزایش موجودی                  | 216        | افزایش موجودی     | 152        | ريپورت هشت نمره          | V1503   |
| arinny   | افزایش موجودی                  | 243        | افزایش موجودی     | 171        | ريپورت نه نمره           | city co |
| m w      | افزایش موجودی                  | 270        | افزايش موجودي     | 190        | ريپورت ده نمره           | 224.    |
| on d     | لینک پرداخت <mark>ریالی</mark> | مبلغ دلارى | لینک پرداخت ریالی | مبلغ دلارى | نوع سفارش                | com     |

قدم سوم : . حال به صفحه اصلی برمیگردیم و بر روی گزینه ریپورت نمره جی آر ای کلیک میکنیم

NN 651

3

MAN

Rive

A.CO

CIT

Shr

**VIP** 

224

IST

....C

111

A.Co

50

| vi-<br>158-       | جودي حساب شما: 210 دلار 🔒 خروج                                                                | ی مولای (۱۹۵۵) کا مولای (۱۹۵۵) کا مولای (۱۹۵۵) کا مولای مولای (۱۹۵۵) کا مولای (۱۹۵۵) کا مولای کا مولای (۱۹۵۵) ک<br>مولای (۱۹۵۵) کا مولای (۱۹۵۵) کا مولای (۱۹۵۵) کا مولای (۱۹۵۵) کا مولای (۱۹۵۵) کا مولای (۱۹۵۵) کا مولای (۱۹۵۵) کا | ♦ تلفن دفتر: 02125917175 ♦ ♦ يشتيباني 24 ساعته: 59350                                    | N.S.C.11 |
|-------------------|-----------------------------------------------------------------------------------------------|----------------------------------------------------------------------------------------------------|------------------------------------------------------------------------------------------|----------|
| 24. COM           | ودی حساب کاربری ~ درباره ما تماس با ما <b>Q</b>                                               | تاریخ های برگزاری تافل نظرات مشتریان افزایش موج                                                                                                    | <b>شريف ويزا 24</b> خدمات ما م                                                           | arity    |
| arifyisa          |                                                                                               | . شما ا آنی و بدون واسطه                                                                                                    | سامانه هوشمند پرداخت ارزی آنی توسط خود                                                   | com      |
| shar24            | سفارش آسان<br>یک ثبت نام ساده در سایت ما انجام دهید و سپس<br>موجودی دلاری خود را افزایش دهید. | پرداخت امن<br>کافی است رمز دوم کارت بانکی شتاب خود را گرفته<br>باشید! با درگاه امن بانک ملت پرداخت می کنید.                                                                                                    | سفارش آنی<br>زمان در دستان شماست! بلافاصله پس از پرداخت،<br>سفارش ارزی شما انجام می شود. | IN sha   |
| sa shan<br>NW.sha |                                                                                               | خدمات ما                                                                                                    |                                                                                          | com v    |
| sharisa2          | سفارت و ویزا                                                                                  | آزمون جی آرای                                                                                                    | آزمون تافل                                                                               | 1,1582   |
| arifywww.         | (Embassy&Visa)                                                                                | (GRE)                                                                                                    | (TOEFL iBT)                                                                              | rievis   |
| com ww            | <ul> <li>پرداخت هزینه تعیین وقت</li> <li>سفارت آمریکا</li> </ul>                              | ✓ ثبت نام آزمون<br>✓ تغییر زمان یا مکان                                                                                                    | <ul> <li>ثبت نام آزمون راهنما</li> <li>تغییہ زمان یا مکان راهنما</li> </ul>              | saza.    |
| www.sharify       | ✔ پرداخت هزینه سویس فی<br>ویزای آمریکا                                                        | <ul> <li>لغيير رهان يا محان</li> <li>ريپورت نمره</li> </ul>                                                                                                    | <ul> <li>حییر (مان یا محن راهنما</li> <li>ریپورت نمره راهنما</li> </ul>                  | sharin   |

#### قدم چهارم :

در این صفحه توضیحاتی در مورد قوانین ریپورت نمره داده شده که لطفا قبل از شروع فرایند بصورت کامل تمام موارد را مطالعه کنید.

و سپس برای شروع فرآیند گزارش نمره بر روی گزینه مشخص شده در تصویر کلیک کنید frisaz arifyise

#### ریپورت نمرہ جی آر ای GRE Score Report

WWW

mww

ww.sh

.sharif

com w

.A.com

m www

WWW.St

5324.0

ivisa2

24.con

om w

arifyis

sus charify

T

5324.00

4.com

sharify

w.shar

arifyisz

visa24.

www.sh

A WWW

w.shari

harifyis

comww

4.com

mwww

ww.sha

شما در سر جلسه آزمون جی آر ای می توانید تا ۴ دانشگاه برای ریپورت نمرات، به صورت رایگان به آزمون خود اضافه نمایید. اما برای گزارش اضافی نمرات جی آر ای که پس از این تاریخ انتخاب می شوند بایستی مبلغ ۲۷ دلار امریکا به ازاء هر دانشگاه پرداخت نمایید. گزارش رسمی نمرات GRE جنرال شما تقریبا ۱۳ روز پس از آزمون به دانشگاه های مورد نظر فرستاده می شوند. معمولا ارسال پستی بین ۷ تا ۱۰ روز در امریکا به طول می انجامد. در مورد ریپورت اضافی نمرات جی آر ای GRE General & Subject، پس از پرداخت هزینه ۲۷ دلار بین ۴ تا ۷ روز کاری نمرات شما به دانشگاه مورد نظر ارسال می گردد.

شما از طریق دکمه انتهای این صفحه میتوانید به طور آنی و ۲۴ ساعت شبانه روز، سفارش ارسال نمره آزمون جی آر ای به دانشگاه ها را ثبت نمایید. تنها به کارت شتاب نیاز دارید. لطفاً ابتدا ثبت نام کنید.

لطفاً پیش از شروع فرآیند گزارش نمره، از کافی بودن موجودی دلاری خود اطمینان حاصل کنید و به نکات زیر نیز توجه نمایید:

۱. در طول فرآیند ریپورت نمره از کلیدهای Back و Refresh استفاده نفرمایید. همچنین بر روی سایر لینک های موجود در صفحه کلیک نکنید و تنها فرآیند ریپورت نمره را انجام دهید.

۲. در صورت نیاز به بازگشت و یا برخورد به هرگونه پیغام خطا، پنجره مرورگر را ببندید، دوباره وارد همین صفحه شده و فرآیند ریپورت نمره را از نو آغاز کنید.

۳. کل مدت زمان فرآیند گزارش نمره حداکثر ۲۰ دقیقه می باشد. پس از گذشت این زمان با پیام خطا روبرو شده و باید دوباره وارد همین صفحه شده و فرآیند ریپورت نمره را از نو آغاز کنید.

۴. توصیه می شود به جای انتخاب یک دانشگاه برای ریپورت نمره جی آر ای، چند دانشگاه را جهت ریپورت انتخاب کرده و در یک تراکنش نمره خود را برای چندین دانشگاه ارسال فرمایید. بدین ترتیب ضمن این که ما را در ارائه بهتر این خدمات یاری می نمایید، زمان کمتری را نیز برای هر ریپورت صرف می کنید. از همکاری شما صمیمانه سپاسگزاریم.

۵. از آنجا که در این روش، تمامی مراحل پرداخت توسط کاربر انجام می شود، مسئولیت هرگونه اشتباه کاربری بر عهده کاربر می باشد و مجموعه ما هیچگونه مسئولیتی در این رابطه ندارد.

۶. لطفا توجه فرمایید پسورد انتخابی شما در سایت ets.org باید تنها شامل حرف و عدد باشد و از کاراکتر های غیر، استفاده نشود؛ در غیر اینصورت در هنگام اتصال به سایت ets.org، با خطای نادرست بودن پسوورد، مواجه می شوید.

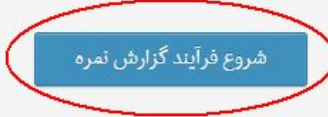

CALLS

قدم ينجم :

IN SU

N WY

<u>c</u>0)

CIT

h

**ST** 

: 7.4.

IST

3.C

111

TT

May

60

اکنون نام کاربری و رمز ورود اکانت شریف ویزا 24 را وارد کنید تا فرایند ثبت نام شروع شود نكته : ممكن است در طول زمان طرح اين صفحه تغيير كند arifyisa

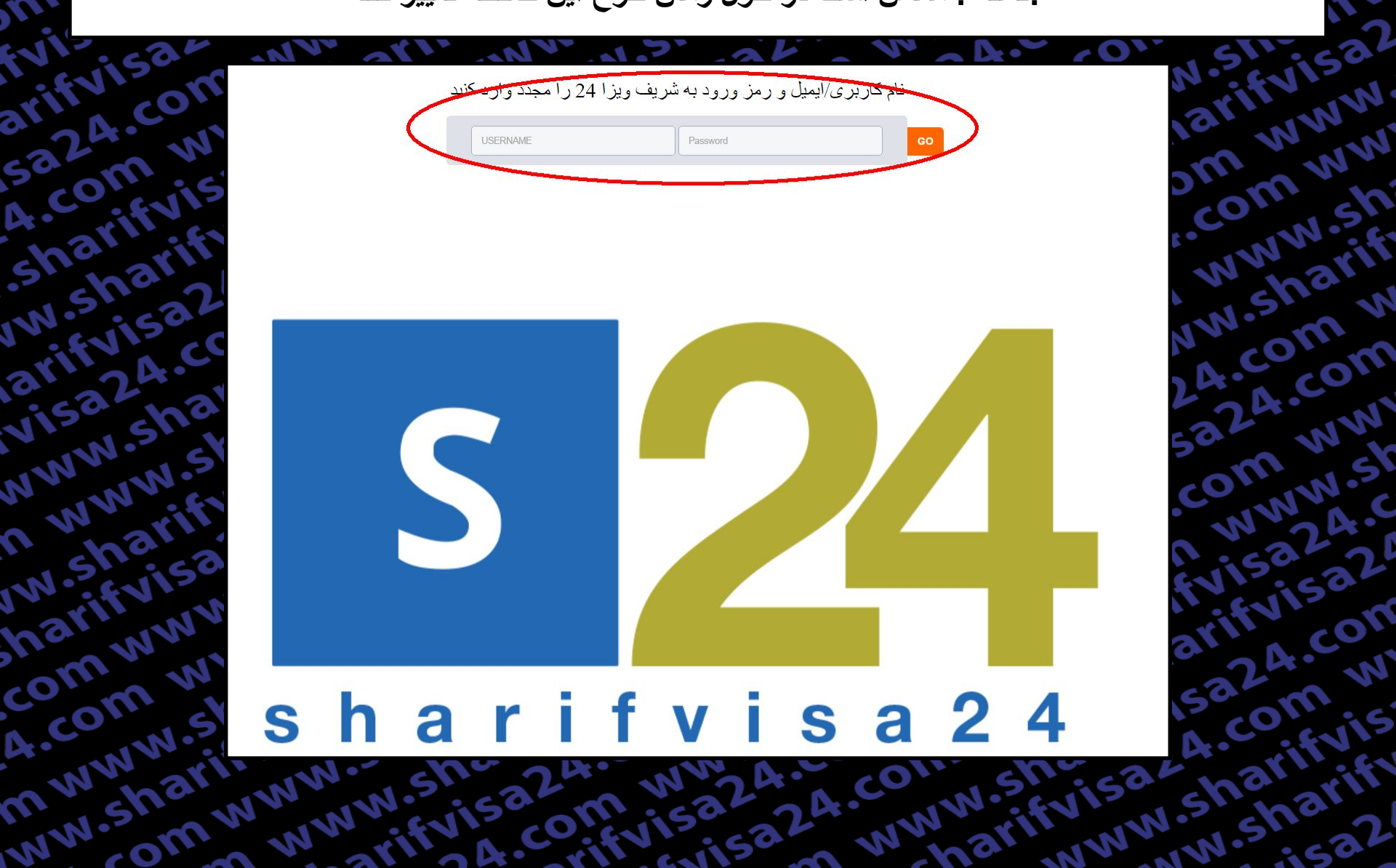

قدم ششم :

اکنون به صورت خودکار به سایت ETS جهت ریپورت نمره آزمون GRE متصل می شوید ، حال User Name سایت ETS سایت ETS را وارد کنید.

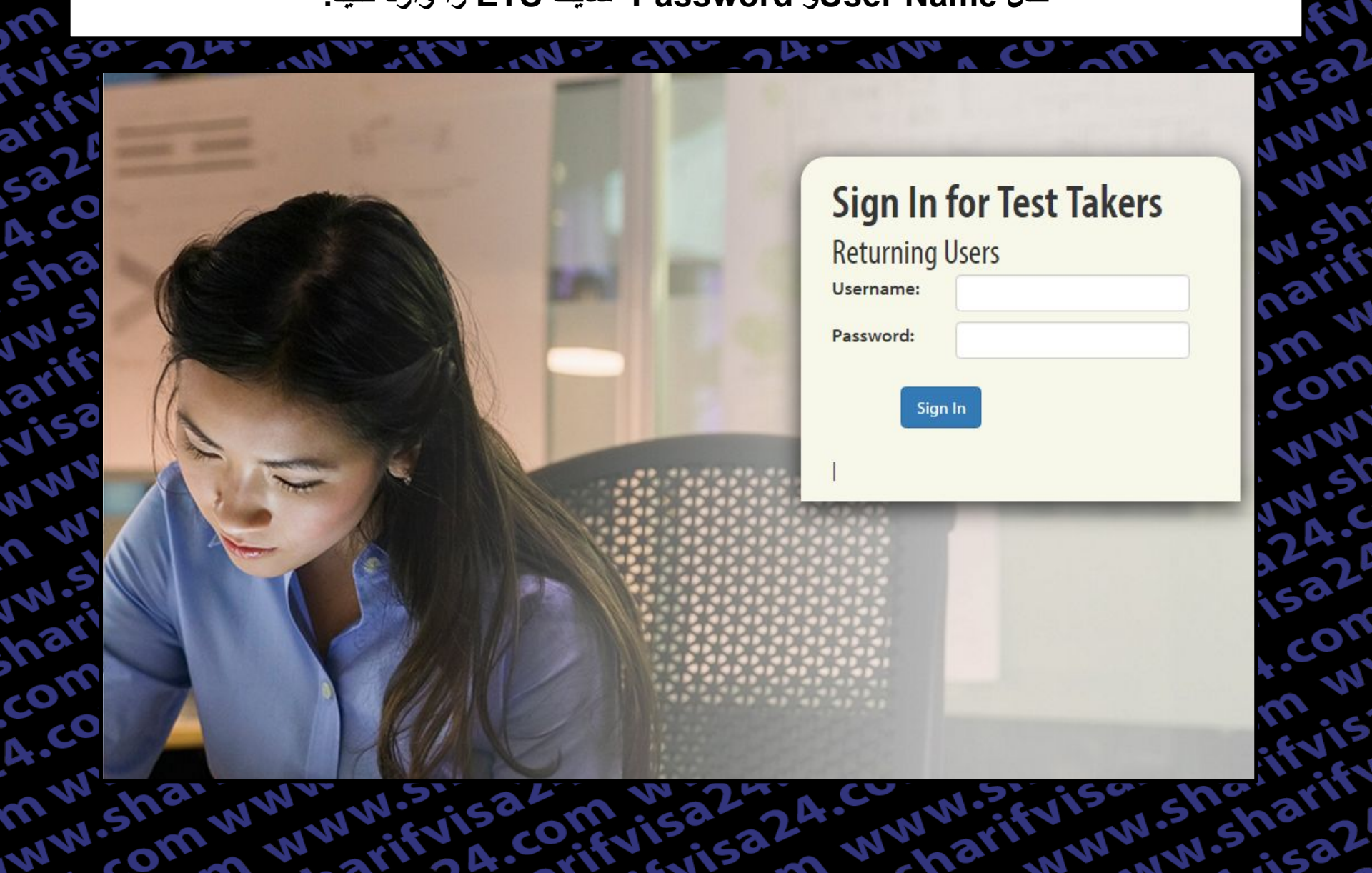

قدم هفتم : 1)در این مرحله ابتدا نمره امتحانی که قصد دارید ریپورت کنید را انتخاب نمایید. 2)از طریق نام و یا کد دانشگاه , دانشگاه مورد نظر خود را پیدا کنید. 3)نام یا کد دپارتمان مورد نظر خود را بنویسید.(اگر نوشته نشود، نمره را فقط به دانشگاه ارسال می شود) نکته: از قسمت Add a score recipient می توانید دانشگاه های بیشتری را در یک سفارش برای ریپورت نمره خود انتخاب نمایید. 4)برای ادامه مسیر بر روی گزینه Add co cart and checkout کلیک نمایید.

#### Send Additional Score Reports

- Once an Additional Score Report order is submitted, it cannot be cancelled, changed or refunded.
- Score reports will be sent to your designated score recipients approximately five business days after your order is placed.

#### **Select Score Recipients**

| Score Recipient Name and Code<br>View GRE Institution List (PDF) | Department Name and Code (Optional)<br>View GRE Department List (PDF) | Which Scores to Send           | Price         | Action                   |
|------------------------------------------------------------------|-----------------------------------------------------------------------|--------------------------------|---------------|--------------------------|
| انام یا کد دانشگاه Please select institution                     | 2) دپارتمان یا کد دپارتمان مربوطه Please select department (3         | Select                         | \$ 27         | Remove                   |
|                                                                  |                                                                       | $\mathbf{Q}$                   |               |                          |
| نشگاه های محم                                                    | آن را دارید                                                           | ، نمره ای که تمایل به ریپورت آ | 1) انتخاب     |                          |
| ارسال نمره                                                       | بیشتر برای                                                            |                                |               |                          |
| Back                                                             |                                                                       | ىير                            | ح 4) ادامه مس | Add to Cart and Checkout |
|                                                                  |                                                                       |                                |               |                          |
| WW arth                                                          | N.º sha 24. NN A.                                                     | con she                        | 162           | har if                   |

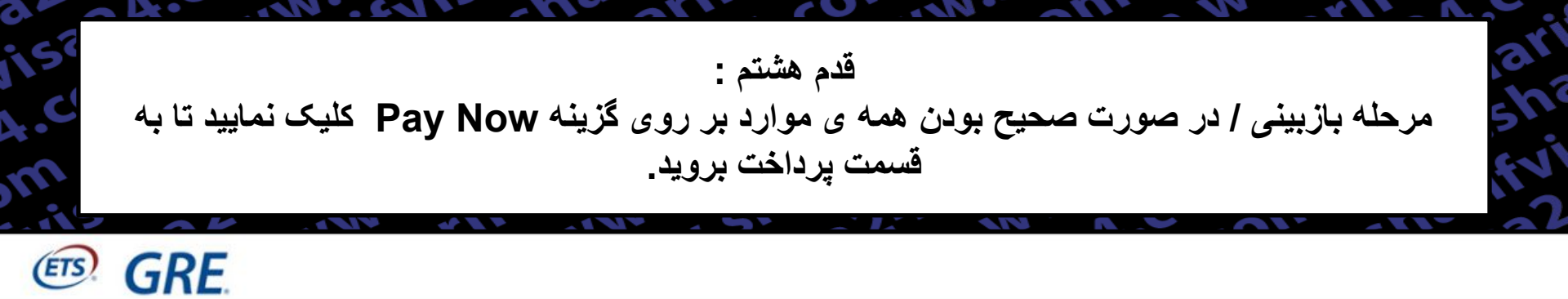

### **Checkout - Review Before You Pay**

#### Test Registration and Services

| Testing Program | Product                 | Product Information                                                                                                    | Price   |
|-----------------|-------------------------|----------------------------------------------------------------------------------------------------|---------|
| @ GRE           | Additional Score Report | Additional Score Report for 1 GRE Tests<br>Score Recipeint: A FOUNDATION FOR THEOL EDUCN (1136)<br>Department : Not selected | \$27.00 |

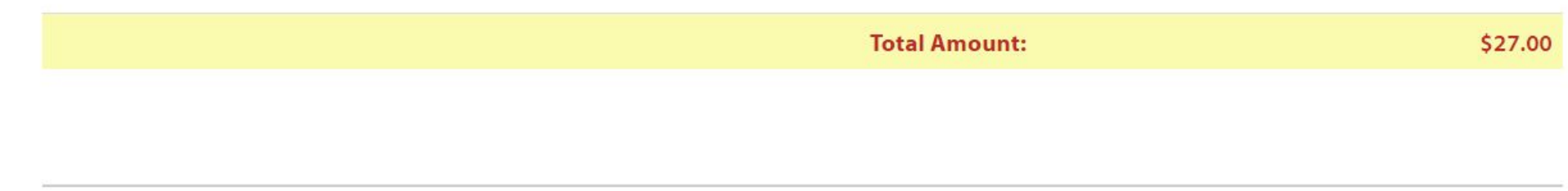

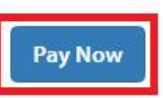

#### قدم نهم : بر روی continue کلیک کرده تا ادامه دهید.

GRE. 4.com wv

arifyisa

5a24.com

.sharifyist

W.sharify

arifvisa2

visa24.co

www.sha

n www.s

w.sharify

narifyisa

comwww

4.com wv

n www.s

www.shar

-om V

SIGN OUT | MY GRE ACCOUNT | STORE CONTACT US

#### FOR TEST TAKERS

rifvisat

.com ww

www.sh

w.sharif

A.com w

a24.com

com ww

www.st

iisa24.c

fivisa2

5a24.con

4.com w

sharifyis

W.sharifi

WWW

A Thank You screen with your confirmation number will be displayed after the successful submission of your payment. If you do not see the Thank You screen, your registration is not complete and you will need to contact GRE Services for assistance.

#### Exit & Return to Order

| Payment Details |                   |                                             | Contact/Shipping In | formation 1 | What Is This? |
|-----------------|-------------------|---------------------------------------------|---------------------|-------------|---------------|
| Currency        | usd               |                                             | First Name:         | 1           |               |
| Amount          | 27.00             |                                             | Last Name:          |             |               |
|                 |                   |                                             | Company:            |             |               |
|                 |                   |                                             | Street Address 1:   | 1           |               |
|                 |                   |                                             | Street Address 2:   |             |               |
|                 |                   |                                             | Country:            | IR          |               |
|                 |                   |                                             | City:               | Tehran      |               |
|                 |                   |                                             | State:              |             |               |
|                 |                   |                                             | Postal Code:        | 1           |               |
|                 |                   |                                             | Phone Number:       |             |               |
|                 |                   |                                             | Email Address:      | -           |               |
| Payment Method  |                   |                                             |                     |             |               |
| Pay with        | a Sharif∨isa24 \$ | Service                                     |                     | ۲           |               |
| Have fun        | ds transferred di | rectly from your bank account. Note: Must h | be a US Bank.       |             |               |
| Pay usir        | ng PayPal         | What is PayPal?                             |                     |             | PayPal        |

#### قدم دهم : در این مرحله اگر از سفارش خود اطمینان دارید کد امنیتی را تایپ کرده و بر روی کلمه Buy کلیک کرده و منتظر بمانید تا به صفحه رسید بروید.

SIGN OUT | MY GRE ACCOUNT | STORE | CONTACT US | FAQs |

#### FOR TEST TAKERS

A Thank You screen with your confirmation number will be displayed after the successful submission of your payment. If you do not see the Thank You screen, your registration is not complete and you will need to contact <u>GRE Services</u> for assistance.

Type the code shown

GRE GRE

P.CC

She

W.SI

VISC

MANA

MIS

com

A.CO

mm

MAN

20111

DF.

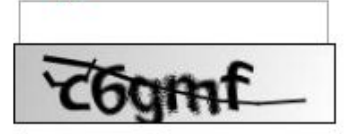

لطفا تنها یک بار کلیک کرده و تا نشان دادن صفحه رسید، منتظر بمانید. کد امنیتی را به دقت وارد نمایید

Buy

mu sha

com

MAN

Processing - please wait.

If a receipt page is not displayed within 2 minutes, please contact 609 771 7670 to confirm the status of your order. Do not attempt to resubmit your payment.